FTP Server: larryseymourmusic.com FTP Username: alex@larryseymourmusic.com Password: aaasss URL: ftp://alex@larryseymourmusic.com@larryseymourmusic.com/

## FTP Instructions for Cyberduck (If needed):

1. Download Cyberduck program, install, and launch program.

http://www.apple.com/downloads/macosx/internet\_utilities/cyberduck.html

http://cyberduck.ch/ - Mac OS 10.4 or later (3.0.2)

http://cyberduck.ch/changelog/ - Before Mac OS 10.4 (2.8.5)

2. From the launched Cyberduck program, click on the "Open Connection" icon.

3. From the Open Connection dialog box, log in with the following information:

| Action       | View New Folder Refresh Edit                 |              |          |
|--------------|----------------------------------------------|--------------|----------|
| Server:      | larryseymourmusic.com                        | •            | Port: 21 |
| URL:         | ftp://alex@larryseymourmusic.com@larryseymou | rmusic       | com:21/  |
| Username:    | alex@larryseymourmusic.com                   |              |          |
| Password:    | •••••                                        |              |          |
|              | Anonymous Login                              |              |          |
|              | Add to Keychain                              |              |          |
|              | 4.0 KB 6/7/09 1112 (2) Cancel                | $\mathbf{D}$ | Connect  |
| More Options | 35.7 MB 6/6/09 1:52 💭                        |              |          |

4. Click Connect.

5. Select files and download or upload (just like folders you can drag files from location to location).

Questions: Larry Seymour (818) 705-6700 score4pix@earthlink.net